## **Chronos Monitor Work 'in Memories**

## instructions

WIM : Chronos Monitor Work 'in Memories

## **Required before :**

Create WIM account on chronosmonitor.com. Visit <u>http://www.chronosmonitor.com</u> And follow instructions to create account Configure your users, your work station's, your rights Get your activation keys Note: you can create users and work station's after your subscribe And manage your administrator's and supervisor's First test month is free, after, bill will be generate on using.

## **Installation :**

Execute install file

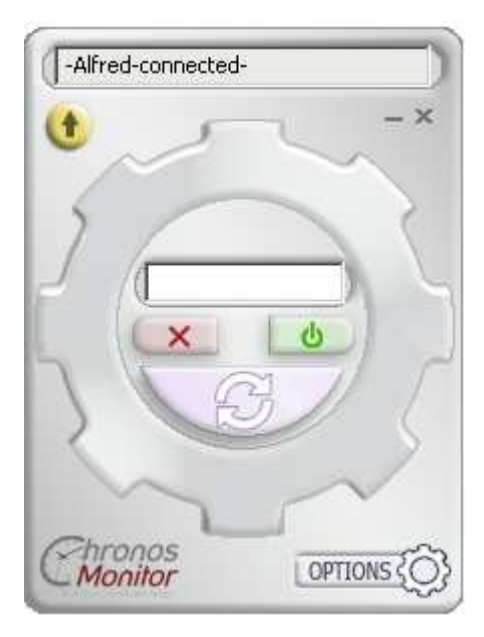

open WIM

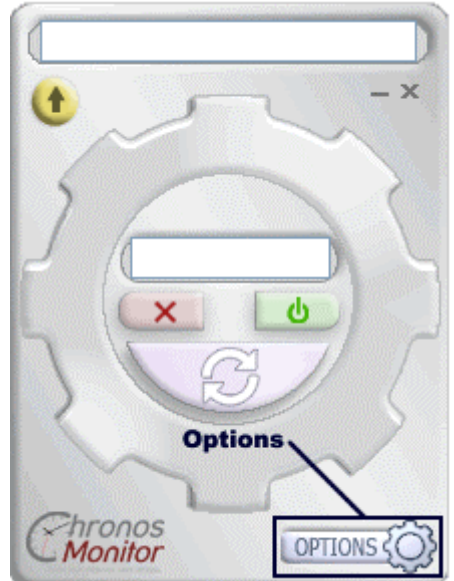

Click on the option button:

| CONFIG   | URATION WIZARD |
|----------|----------------|
| user's   | MANAGEMENT     |
| FILES W  | ATCH           |
| Q AUTOM/ | ATIC ANALYSIS  |
|          |                |

# Click on configuration wizard,

Fill the server ip receive by email and on your chronois account

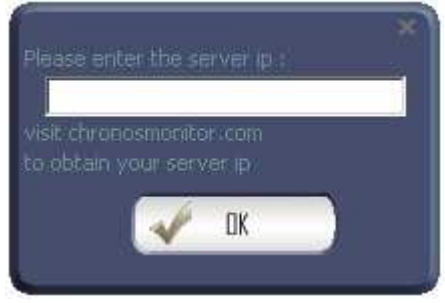

Fill activation key receive in your email and on your chronos account

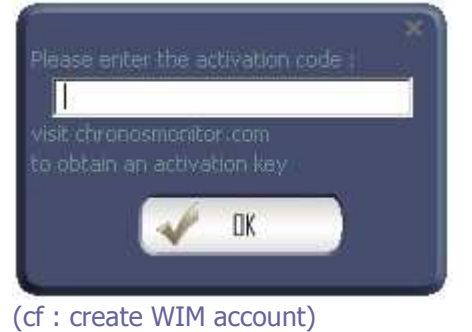

#### Select concerned work station's and probable users.

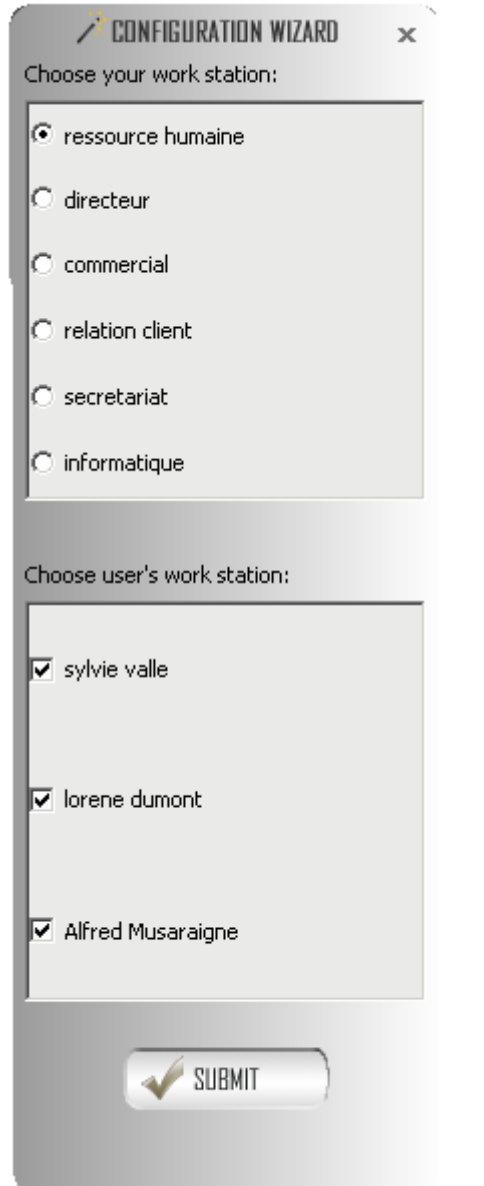

From there the software is ready to be used.

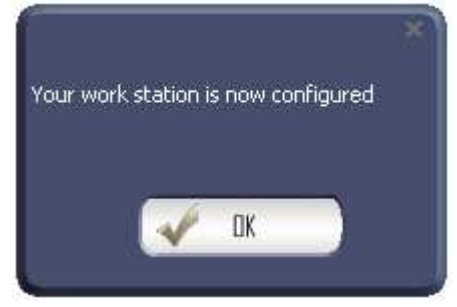

Connexion :

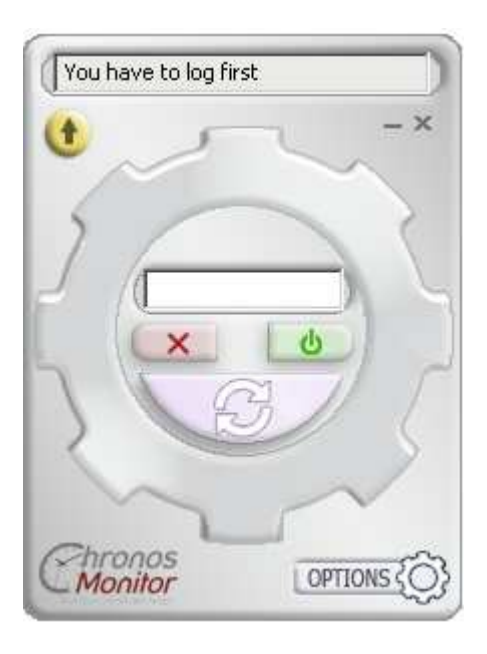

Enter your password in the wheel center :

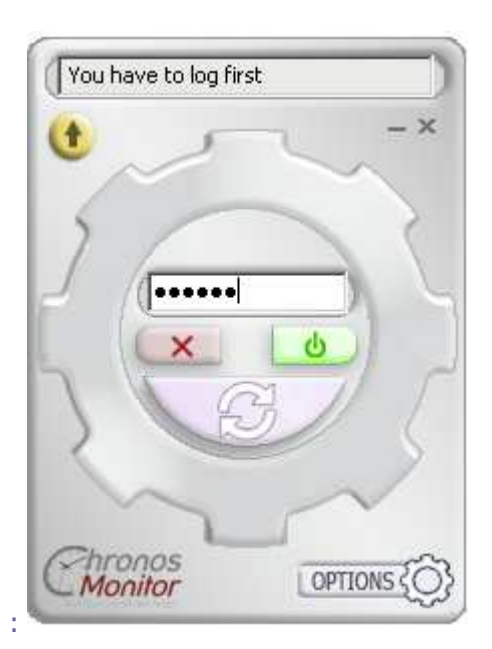

Ad press the green button

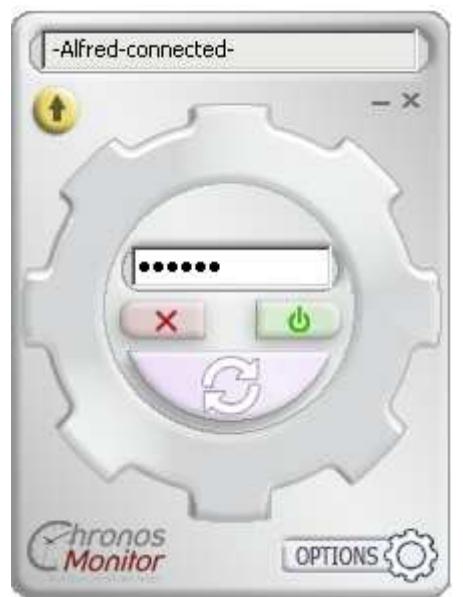

you are then connected:

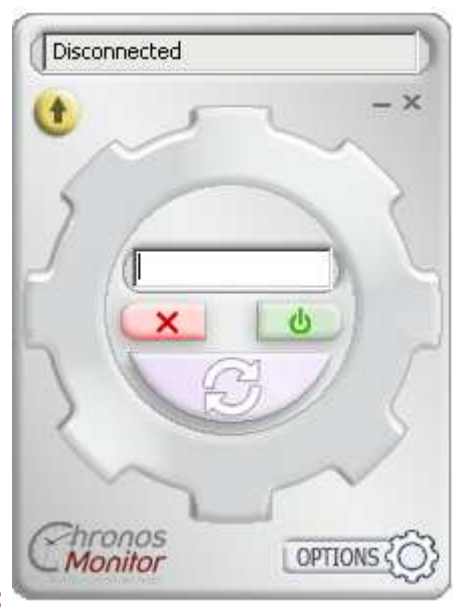

user log out:

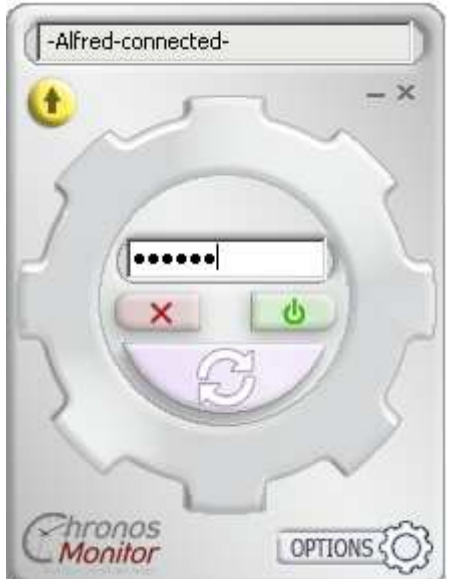

Access your web account:

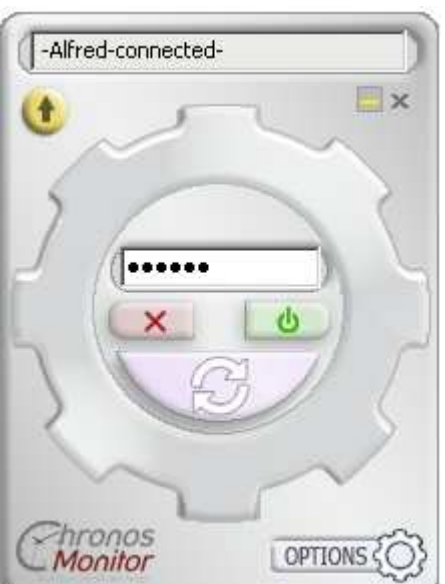

Hide window:

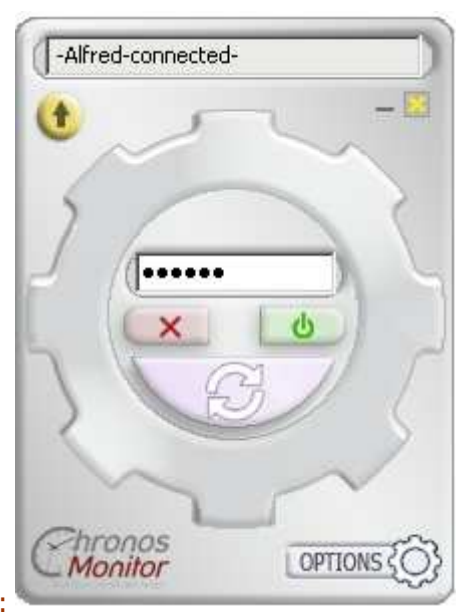

Close software and monitoring :

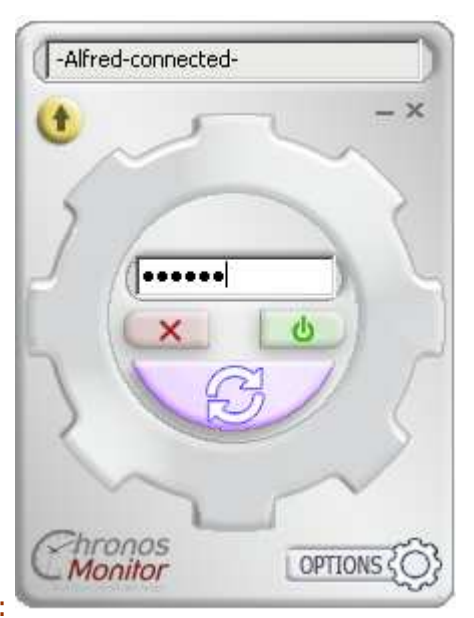

Synchronization :

Synchronization may take some time if it is not done regularly. It updates the web account data with more recent work station's data.

## Supervise directories:

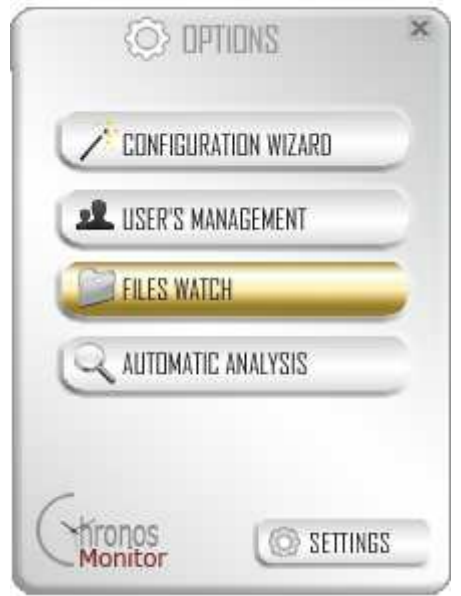

Options-Files Watch :

## Choose folders to supervise :

| FILES WATCH                     | × |
|---------------------------------|---|
| Choose the folders to monitor : | - |
| C:\Chronos                      |   |
| C:\Cabinet\test                 |   |
|                                 |   |
| Withdraw Folder New Folder      |   |
| SUBMIT                          |   |

## Export data from software encrypted sources :

Data are static and can not be changed on software, this security can serve as evidence during conflicts over billing and working time. There are so possible export.

For this : Options : Settings :

| CONFIGURATION WI   | ARD      |
|--------------------|----------|
| user's managemen   | π        |
| FILES WATCH        |          |
| Q AUTOMATIC ANALYS | S        |
| 6                  |          |
| Monitor            | SETTINGS |

Note that the export button is visible only if the user is autorized to export,

| Automatic analysis wher                                                                                        | n synchronize                   | Export          | disable |
|----------------------------------------------------------------------------------------------------|---------------------------------|-----------------|---------|
| <ul> <li>constant synchronizatio</li> <li>on inactivity synchronis.</li> <li>manual synchronisation</li> </ul> | n<br>ation                      |                 |         |
| Specific Logs Folder                                                                                           | C:\Cabinet\logs                 | Logs Folder     |         |
| 🔽 automatic connection or                                                                                      | n startup                       | fred Musaraigne | -       |
| question after inactivity<br>Transparency degree of wir                                                        | ndow <u>s (0:tra</u> nsparent à | 255:opaque)     | 255     |

it is possible to specified a code :

| Please enter the export code :<br>Please enter the export code :<br>Ask to your administrator |         |
|-----------------------------------------------------------------------------------------------|---------|
| ○ FILES EXPORT                                                                                | ×       |
| Choose files to export :                                                                      |         |
| 201105271<br>201105271condensed<br>201105272<br>201105272<br>201105272condensed<br>201105273  |         |
| 201105273condensed<br>201105274                                                               |         |
| ✓ 201105274condensed<br>✓ 201105275                                                           |         |
| Export Read                                                                                   |         |
|                                                                                               | VALIDER |
| The export window :                                                                           | _       |

Choose files to export there are order by date The condensed one is the minute query of activity called : minute maid The not condensed is the full activity, with mouse follow and files.

The read button delete messages :

| O FILES EXPORT                                                                                             | 3       |
|----------------------------------------------------------------------------------------------------|---------|
| hoose files to export :<br>201105271<br>201105271condensed<br>201105272<br>201105272condensed<br>201105273 |         |
| 201105273condensed<br>201105274<br>201105274condensed<br>201105275                                         |         |
| Export Read                                                                                                |         |
|                                                                                                    | VALIDER |

For the moment the files are exported in the export folder at the software root folder.

## User's management :

It is possible to change users that can connecting on the work stations, for this, go to options  $-\,$  user's management

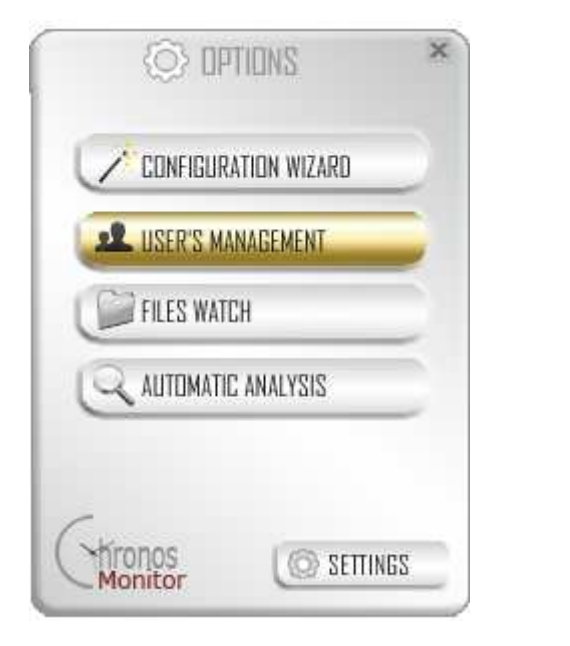

you can so select every user of your enterprise

this settings are only available even if the user are authorized to configure.

| sylvie valle      |                                                    |
|-------------------|----------------------------------------------------|
| lorene dumont     |                                                    |
| Alfred Musaraigne |                                                    |
|                   |                                                    |
| SUBMIT            |                                                    |
|                   | sylvie valle<br>Iorene dumont<br>Alfred Musaraigne |

## Paramètres :

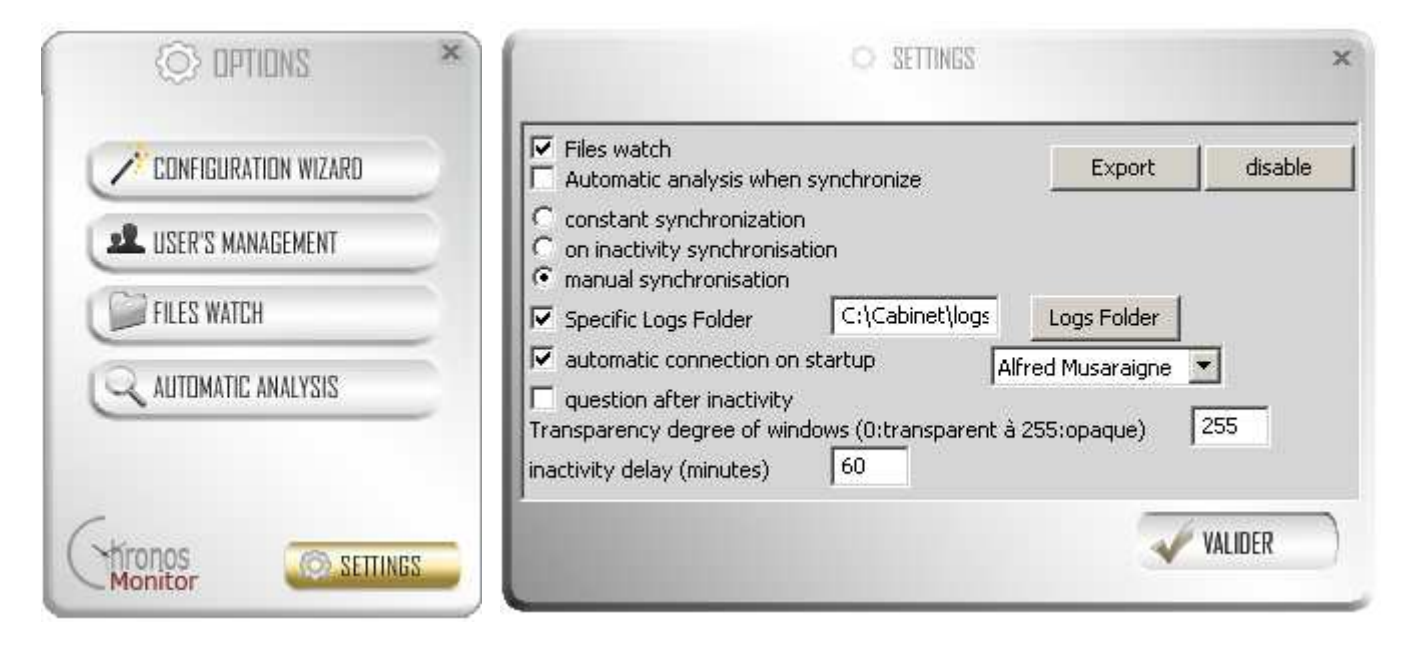

Files watch :

Monitoring Folders activation.

#### Automatic analysis when synchronize:

Automatic analysis when synchronize with web service activation

#### Synchronization :

- constant : an internet connexion will be required to use with watcher view on the web site
  - if the supervisor want to follow his team.
- on inactivity: you have to set inactivity delay
- manual: with the pink button of the software

#### Specific Logs Folder :

You can choose your logs folder for the purpose of backup and size on disk.

#### Automatic connection on startup :

To connect automaticaly at startup, to use with microsoft windows begin

#### Question on inactivity :

This purpose is not still activated this purpose to ask what had been done after an inactivity

#### Transparency degree of windows :

The software windows can be transparent, value to set the wanted one.

#### Inactivity delay :

Inactivity delay for question after inactivity and o inactivity synchronization

#### Automatic analysis :

For most case an automatic analysis of the work time can be set, by means of filters, in the futur the automatic analysis will be done on the web service and will be more complex

The establishment of rules for naming files or directories can thus facilitate the automatic analysis. These filters work with the wording of the windows, the path and process name, the path and name of the file being processed.

You enter a value that must be equal to or contained in the labels involved, which defines a client and / or activity.

Customers and activity are defined at the website.

Thereafter if the checkbox "automatic analysis" is checked in settings, client and activity are pre-filled out your timesheet.

|                                 | CAUTEMAT  | TIC ANALYSIS                    |        | × |
|---------------------------------|-----------|---------------------------------|--------|---|
| If : Window Title               | contain n | Customer Nar     Filter title : | ne     | • |
| Service= undefined              |           | Read                            | + Add  | - |
| doc<br>danaé<br>gw<br>dd<br>chr | Delete    |                                 | SUBMIT | ) |

The « + » button use to let you import-export filters